## LINE アカウントから申請する方法について

【手順 1】 **友だち追加する方はこちらから** LINE アプリで、「**さいたま市公式 LINE アカウント」を友だち追加**します。 以下のいずれかの方法で行ってください。

- ・https://lin.ee/I7TOWXVから「友だち追加」ボタンを押してください。
- ・「ID 検索」で「@saitamacity」を検索し、「友だち追加」ボタンを押してください。
- ・スマートフォンなどで以下の二次元コードを読み取ってください。

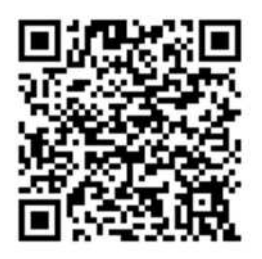

【手順 2】 🛑 既に友だち追加している方はこちらから

さいたま市公式 LINE アカウントのトーク画面を開きます。

基本メニューの隣の「**くらしサポート」**をタップし、表示される**「電子申請」**をタップします。

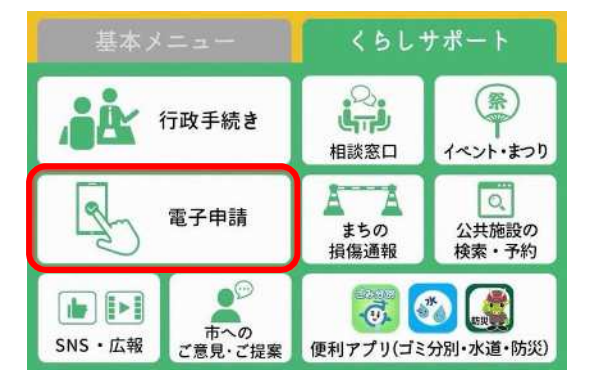

## 【手順3】

認証画面で「許可する」をタップします。(初回のみ必要です。)

## 許可が必要な項目

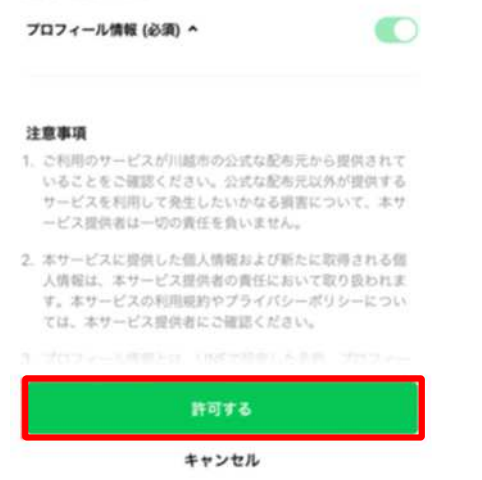

【手順 4】

下にスクロールし、「オンライン申請手続き」をタップします。

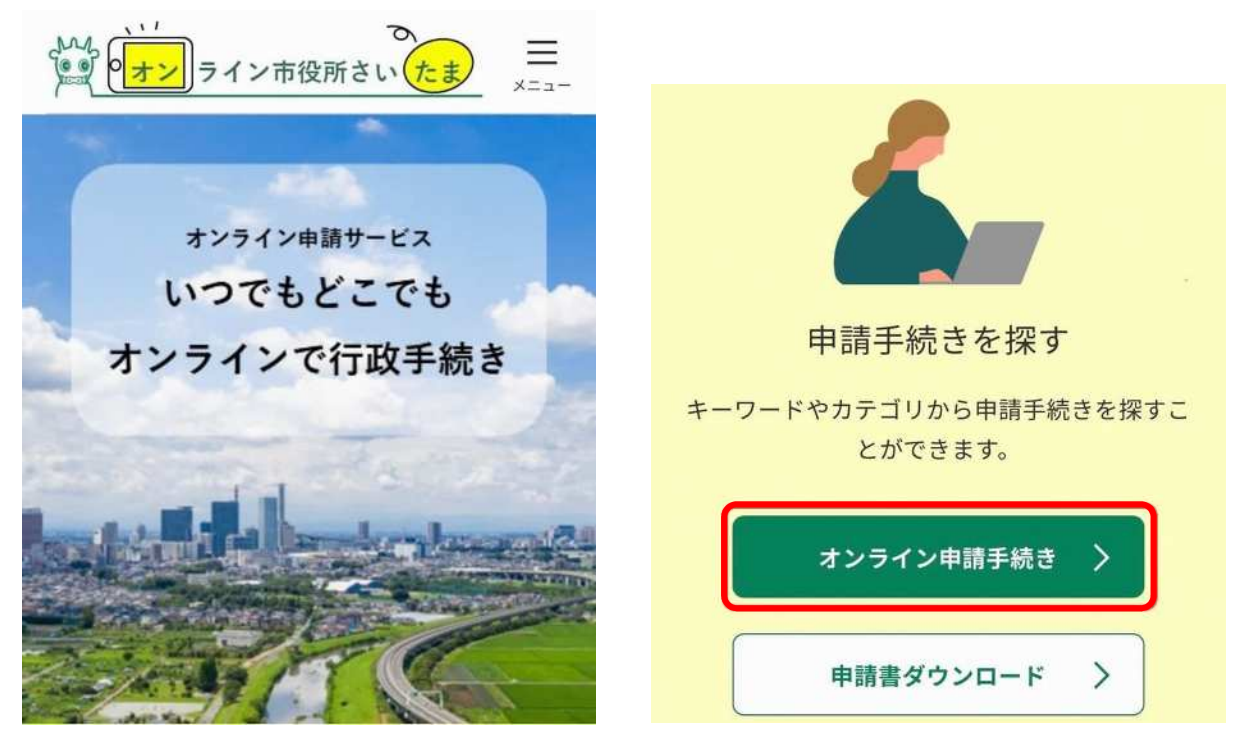

## 【手順 5】

「選挙」と入力し、「キーワード検索」をタップします。 選挙の告示日・公示日が近づきましたら、各選挙に応じた手続きが一覧に表示されますので、 タップのうえ必要事項を入力してください。

| いたま キニ                  | =<br> |
|-------------------------|-------|
| オンライン申請手続き              |       |
| <u>ホーム</u> > オンライン申請手続き |       |
| キーワードで探す                |       |
| 選挙                      |       |
| □ 類義語検索を行う              |       |
| 手続き種別を選択                |       |
| ● すべての手続き               |       |
| () 個人向けの手続き             |       |
| ○ 法人向けの手続き              |       |
| キーワード検索                 |       |